## 三方向(正面・右・左)カメラの切り替え方

清瀬市立清瀬第七小学校

29日(土)の音楽会の画像は、体育館内の三台のカメラから配信します。お子様が一番 見えやすい画像を選んでご覧ください。

以下にカメラの切り替え方をお示しします。

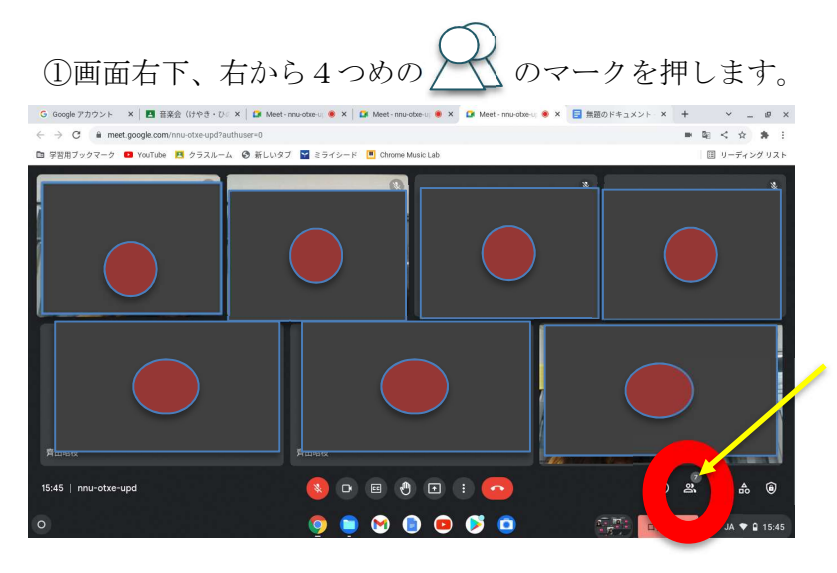

②「石川宏太」の表示が三つ出てきます。

この中から、一つ画面を選んでください。

「石川宏太」の隣にある、 マーク押すと、「画鋲のマーク」が出ます。 マークを押すと、画面が拡大され、ピンどめされます。

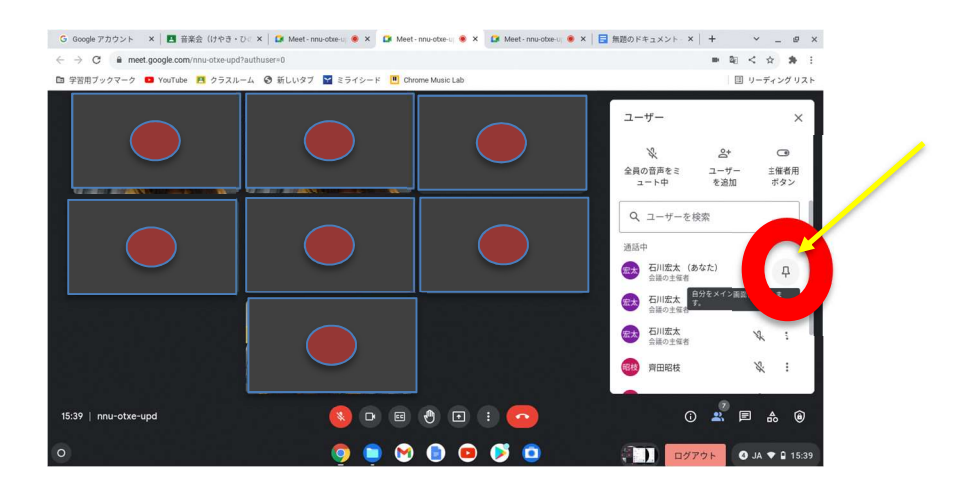

## 三方向(正面・右・左)カメラの切り替え方

③カメラを替えたいときは、別の画面を選び、同様の操作をすれば切り替わります。

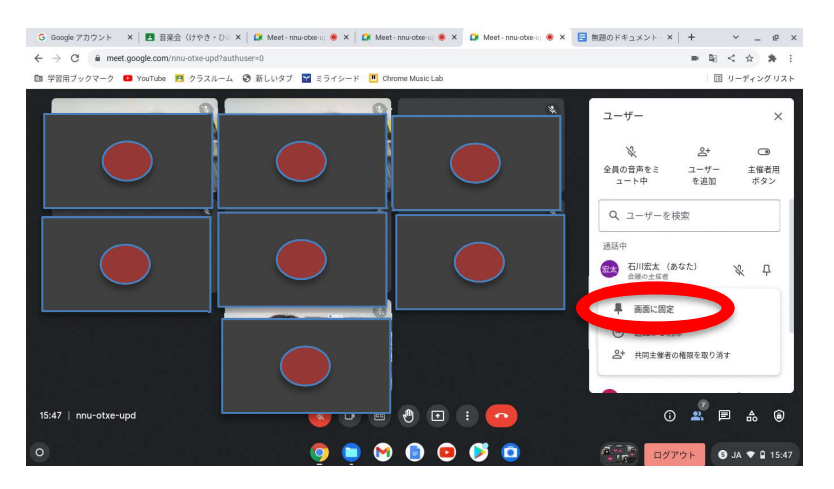

④不明点はお問い合わせください。

042-493-4317 清瀬第七小学校 副校長宛